## Welcome to the SWAYAM Local Chapter- Jai Hind College

## **Registration & Enrollment to a course**

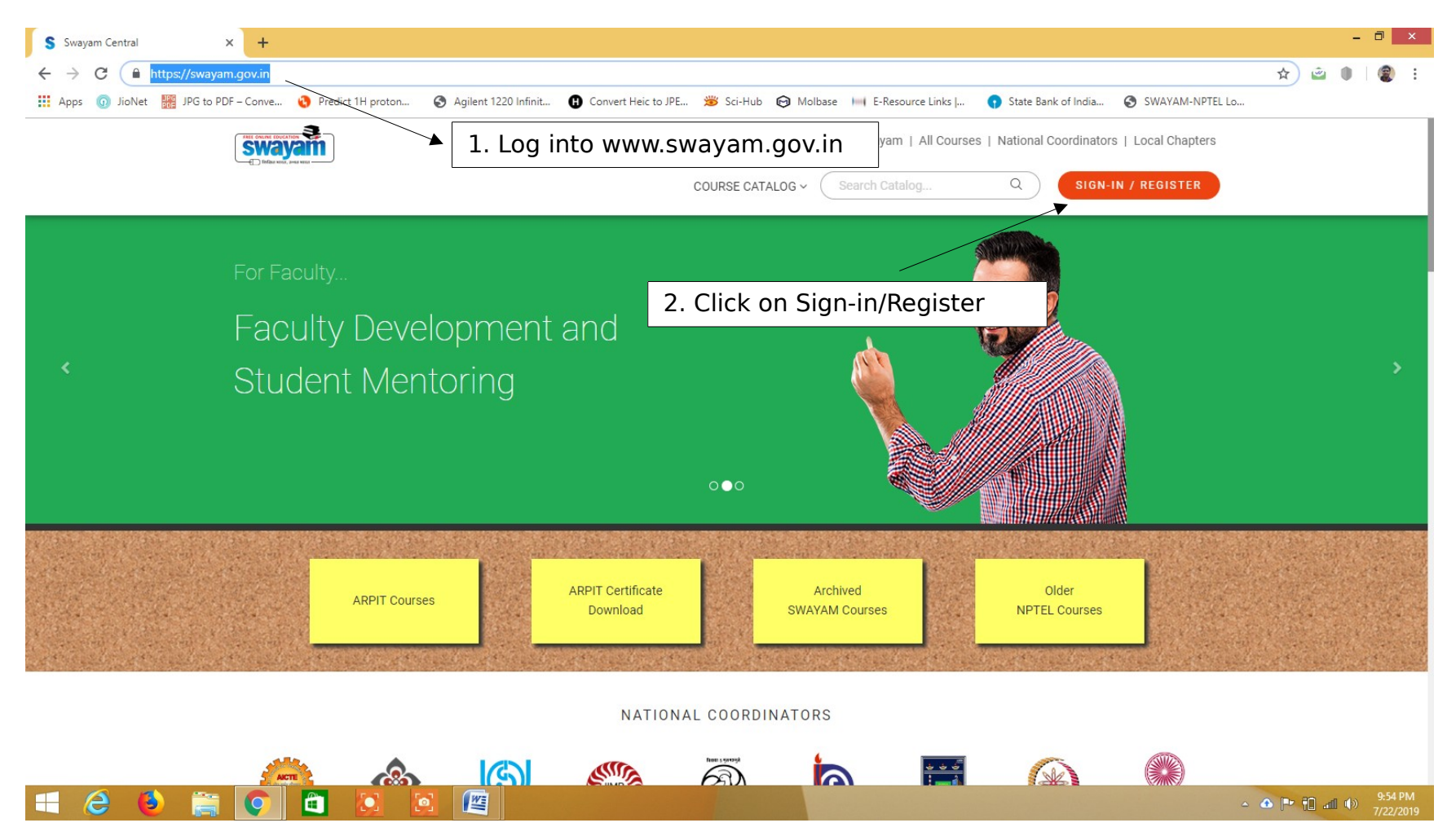

| S Swayam x +<br>← → C ▲ https://login.microsoftonline.com/te/swayamopenid.onmicrosoft.c<br>Apps ③ JioNet ﷺ JPG to PDF - Conve ③ Predict 1H proton ③ Agilent 1220<br>WHRD Government of India<br>Recurst a reci                                                                                                    | om/B2C_1_swayam2/oauth2/v2.0/authorize?response_type=code&client_id=019220f4-2ec0-4<br>) Infinit (f) Convert Heic to JPE 🐲 Sci-Hub 🧿 Molbase 🔲 E-Resource Links   😗 St<br>All India Council for Technical Education | – □ ×<br>41c2-a727-529f1b54bb06&redirect_uri=htt ☆ @ ●   ② :<br>tate Bank of India ③ SWAYAM-NPTEL Lo |
|----------------------------------------------------------------------------------------------------|----------------------------------------------------------------------------------------------------|----------------------------------------------------------------------------------------------------|
| Difference of the sector of the sector of th | HOME ABOUT SWAYAM ALL COUR?                                                                                                    | ISES NATIONAL COORDINATORS                                                                           |
| Login into SWAYAM using Face                                                                                                    | ebook, Google, Microsoft or SWAYAM account. Username Username OR Password Sign in Sign in                                                                                                    | 3. Registration for first time                                                                       |
| Google play                                                                                                    | Forgot your passw<br>OR<br>Don't have an account? Sig                                                                                                    | vord?<br>gn up now                                                                                   |
| Help   Terms of Use   Privacy Policy                                                                                                    | Swayam helpline:: 18001219025   email: support@swayam.gov.in                                                                                                    | Copyright © 2019. MHRD                                                                               |

| Apps 💿 JioNet 🚟 JPG to PDF – Conve 📀 Predict 1H pro | ton 🚱 Agilent 1220 Infinit 🕐 Convert Heic to JPE 🗯 Sci-Hub 🮯 Molbase 🛏 E-Resource Links J 🕠 State | Bank of India 🚱 SWAYAM-NPTEL Lo                    |
|-----------------------------------------------------|---------------------------------------------------------------------------------------------------|----------------------------------------------------|
| Recard and                                          | HOME ABOUT SWAYAM ALL COURSES                                                                     | S NATIONAL COORDINATORS                            |
|                                                     | Username                                                                                          |                                                    |
|                                                     | New Password                                                                                      | 4. Fill up details of                              |
|                                                     | New Password                                                                                      | email address.                                     |
|                                                     | Confirm New Password                                                                              | 5. Click on send                                   |
|                                                     | Email Address                                                                                     | the verification code is                           |
|                                                     | Send verification code                                                                            | sent to your email, verify your account using this |
|                                                     | CREATE                                                                                            | code.                                              |
| Google play                                         | Available on the Windows Store                                                                    |                                                    |

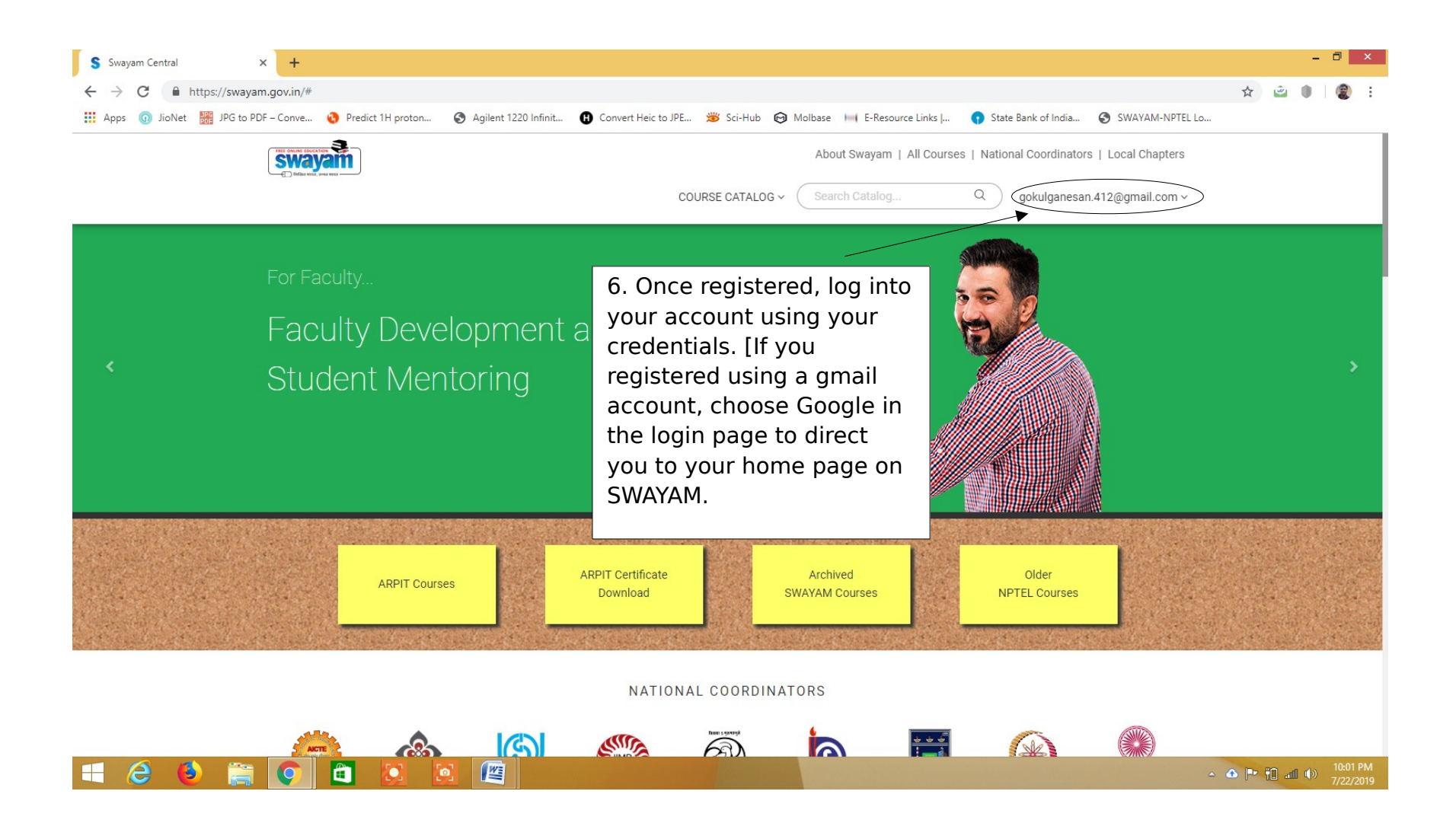

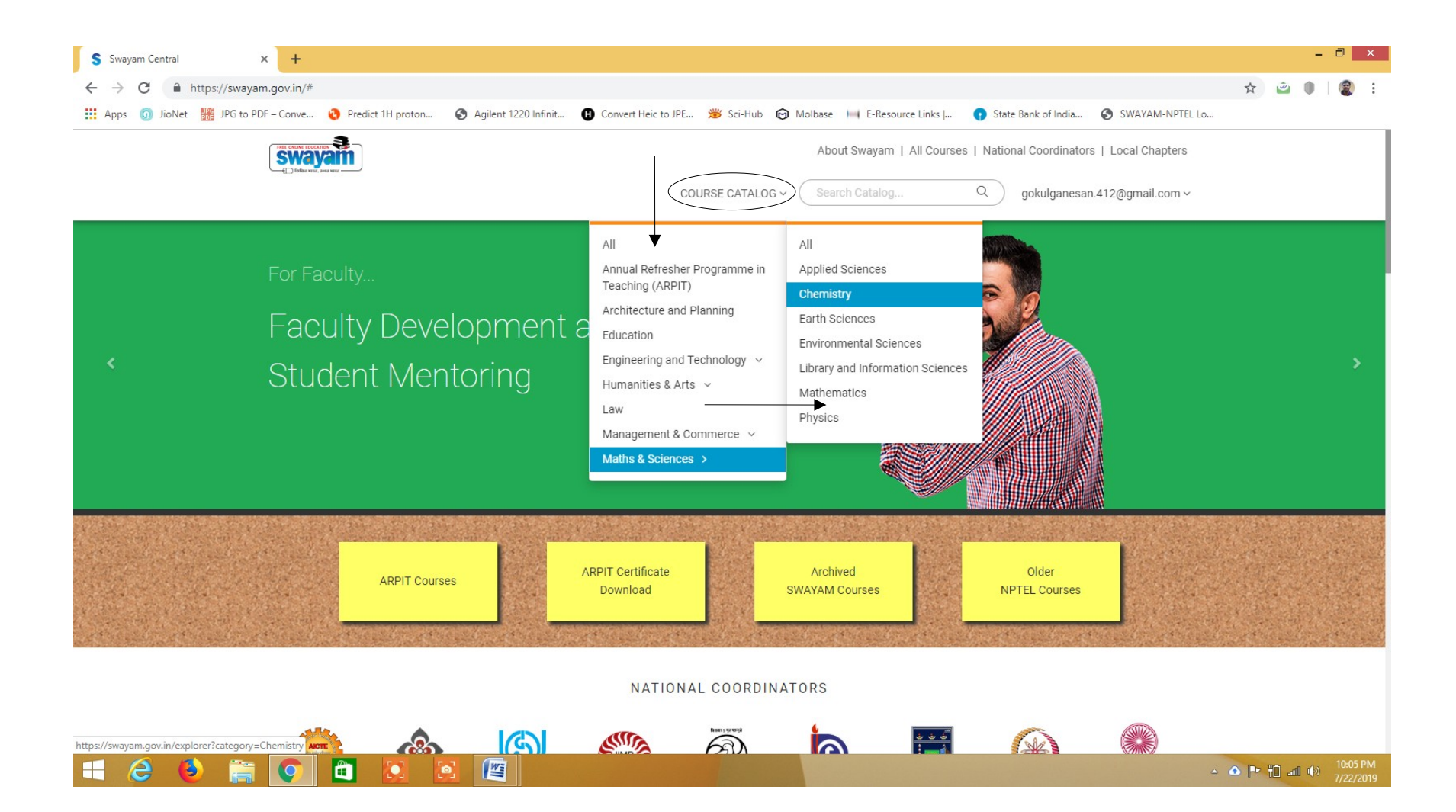

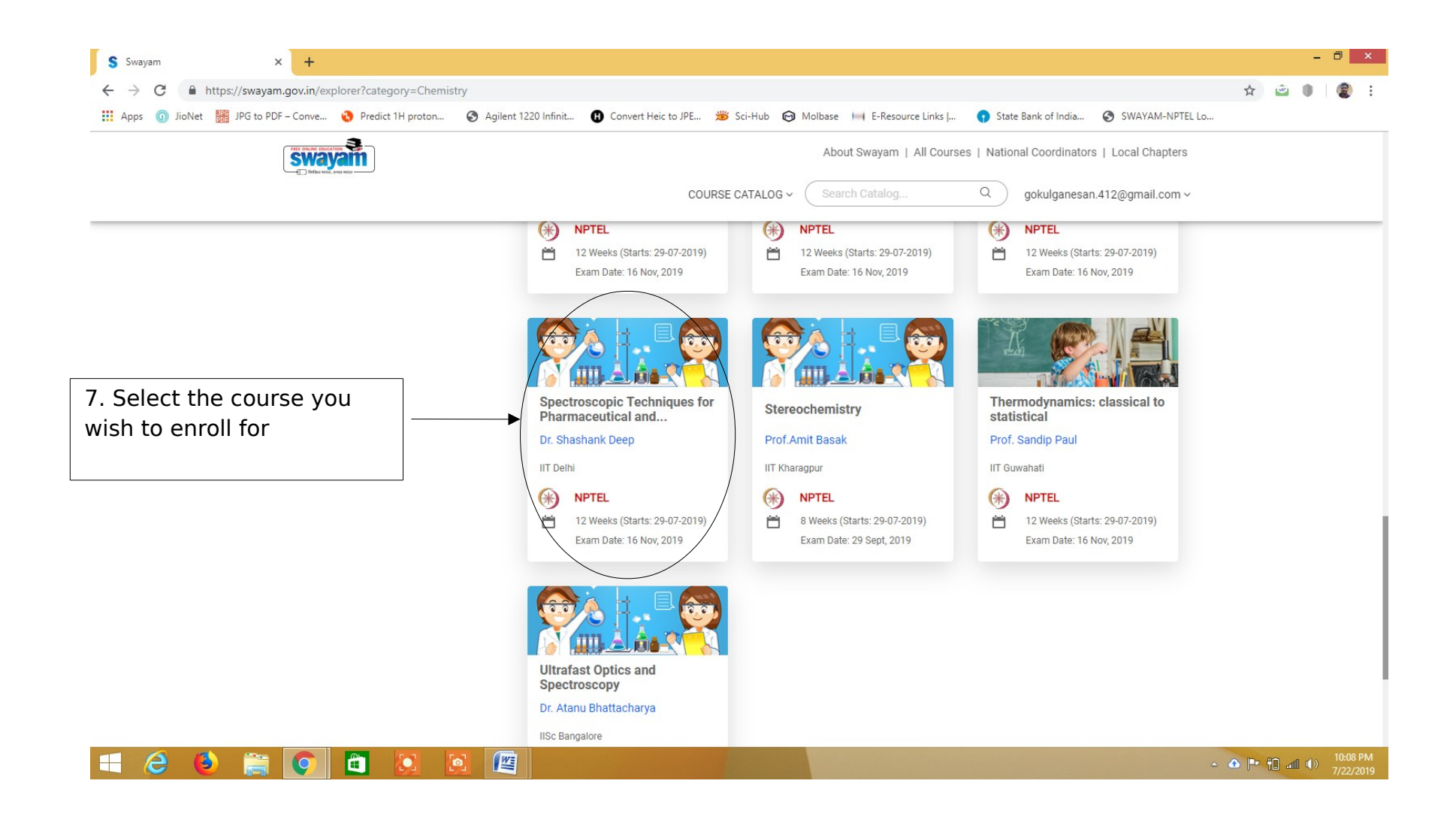

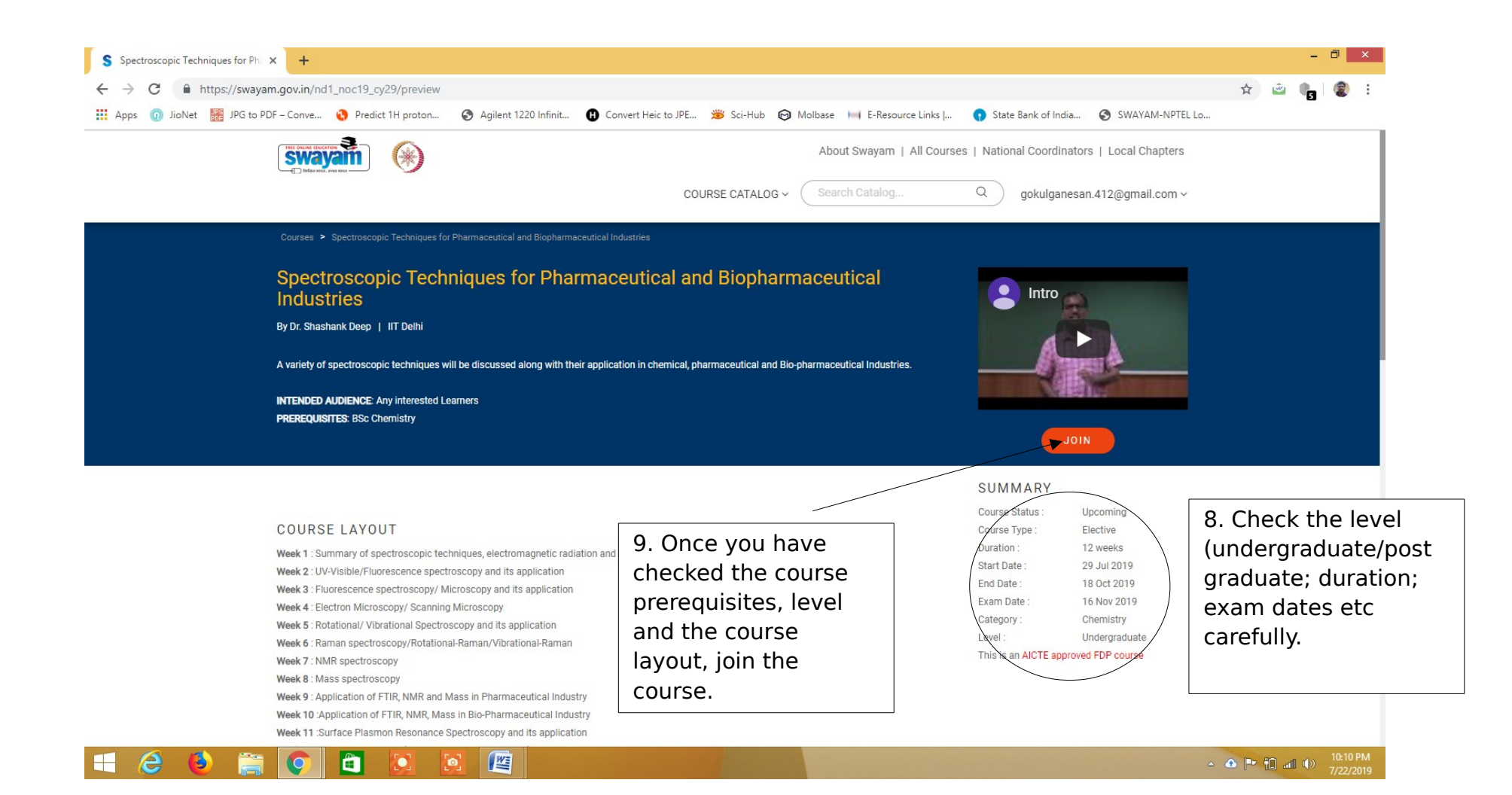

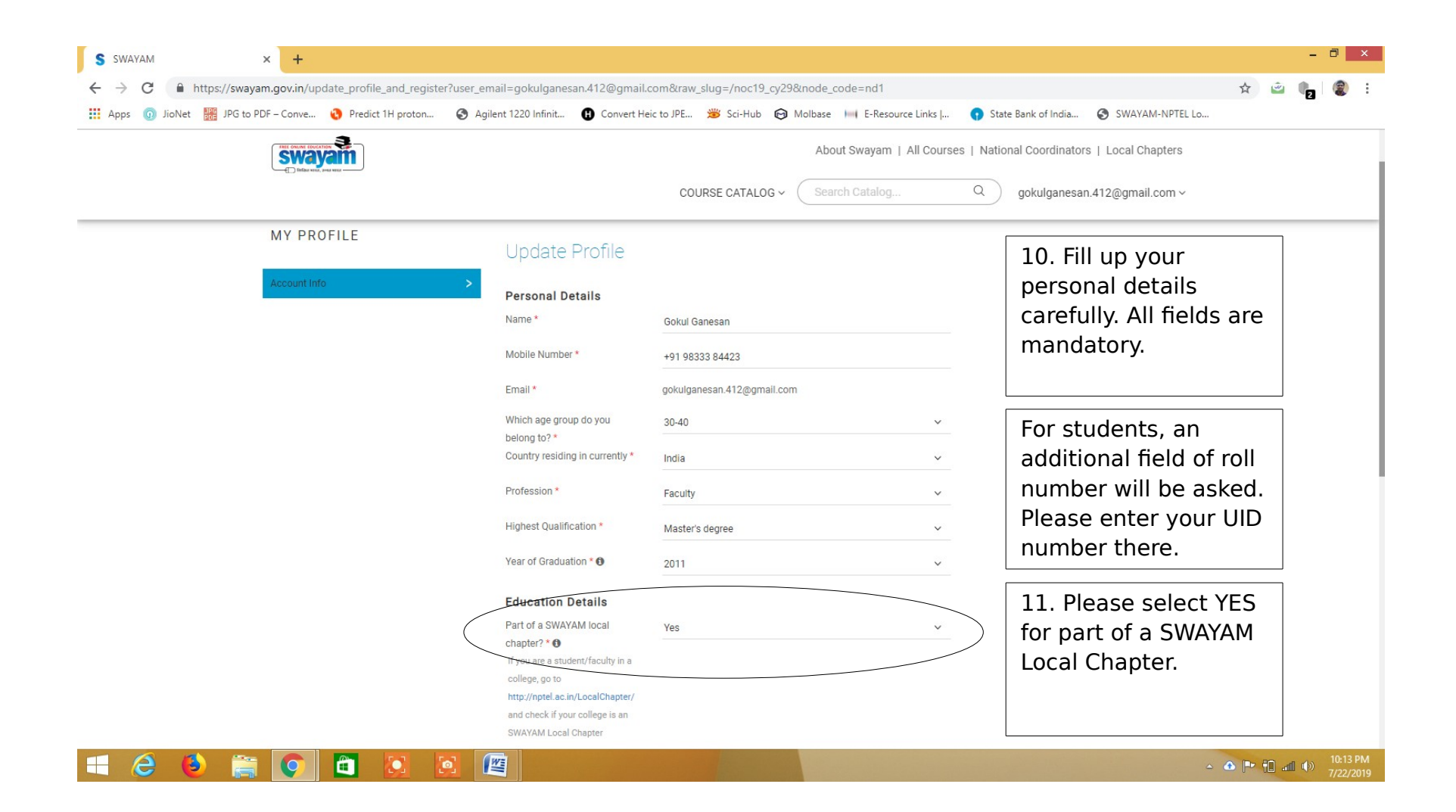

| → G ■ I | https://swayam.gov.in/up | Predict 1H proton | Agilent 1220 Infinit | Convert Hei        | om&traw_slug=/noc19_cy29          | Molbase III E-Resource          | Links   😗      | State Bank of India 📀 SWAYAM-NPTEL Lo | ¥ 2      | 2 | 9 |
|---------|--------------------------|-------------------|----------------------|--------------------|-----------------------------------|---------------------------------|----------------|---------------------------------------|----------|---|---|
|         |                          | <b>yam</b>        |                      |                    |                                   | About Swayam   A                | II Courses   N | ational Coordinators   Local Chapters |          |   |   |
|         |                          |                   |                      |                    | COURSE CATALOG ~                  | Search Catalog                  | Q              | gokulganesan.412@gmail.com ~          |          |   |   |
|         |                          |                   | Education D          | etails             |                                   |                                 |                |                                       |          |   |   |
|         |                          |                   | Part of a SWAYA      | M local            | Yes                               |                                 | ~              |                                       |          |   |   |
|         |                          |                   | chapter? * ()        |                    |                                   |                                 |                |                                       |          |   |   |
|         |                          |                   | It you are a stude   | nt/raculty in a    |                                   |                                 |                |                                       |          |   |   |
|         |                          |                   | http://nptel.ac.in/  | LocalChapter/      |                                   |                                 |                |                                       |          |   |   |
|         |                          |                   | and check if your    | college is an      |                                   |                                 |                |                                       |          |   |   |
|         |                          |                   | SWAYAM Local C       | hapter             |                                   |                                 |                |                                       |          |   |   |
|         |                          |                   |                      |                    |                                   |                                 |                | 12. Using the di                      | rop      |   |   |
|         |                          |                   | State *              |                    | Maharashtra                       |                                 | ~              | down menu, sel                        | lect lai |   |   |
|         |                          |                   | College/School       | Vame *             |                                   | MALLADACUTDA                    |                | Llind Collogo                         |          |   |   |
|         |                          |                   | Tip: Start typing y  | our City or        | JAI HIND COLLEGE, MOMBAI          | , MANARASHIRA                   | v              | Hind College,                         |          |   |   |
|         |                          |                   | College name for     | automatic          |                                   |                                 |                | Mumbai, Mahar                         | ashtra   |   |   |
|         |                          |                   | filtering            |                    |                                   |                                 |                |                                       |          |   |   |
|         |                          |                   | Area * 🛈             |                    | Science                           |                                 | ~              |                                       |          |   |   |
|         |                          |                   | Department * 🕚       |                    | Chemistry                         |                                 | ~              |                                       |          |   |   |
|         |                          |                   |                      |                    |                                   |                                 |                |                                       |          |   |   |
|         |                          |                   | lagree to :          | ollow the Honor Co | de                                |                                 |                |                                       |          |   |   |
|         |                          |                   | We've updated        | our form, please e | nsure all the required fields hav | e been filled properly to activ | ate the        |                                       |          |   |   |
|         |                          |                   | "Update Profile      | and join course" b | utton.                            | mee property to dour            |                |                                       |          |   |   |
|         |                          |                   |                      |                    |                                   |                                 |                |                                       |          |   |   |
|         |                          |                   | UPDATE P             | ROFILE AND         | JOIN COURSE C                     | ANCEL )                         |                |                                       |          |   |   |